This job aid supports Manager role in discussing the Performance Review with the employee and submitting the review for employee acknowledgment as part of the Performance Review process.

## **COUNSEL EMPLOYEE**

From the Workday Inbox:

1. Select the Discuss Performance Review with Employee item.

| Inbox                                                                         |                                                             |                 |
|-------------------------------------------------------------------------------|-------------------------------------------------------------|-----------------|
| Actions                                                                       | Archive                                                     | Complete        |
| Viewing: All 🗸 🗸                                                              | Sort By: Newest 🗸 🗸                                         | Discuss Pe      |
| Discuss Performance Re<br>Manager Evaluation: 202<br>Evaluation: Peter B Kova | eview with Employee:<br>20 Review Template with Self<br>ich | For             |
| 14 second(s) ago - Effective 12/31/2020                                       |                                                             | Overall Process |

2. Click the employee name in the inbox item.

| Complete To Do<br>Discuss Performance Review with Employee (Actions)<br>14 second(s) ago - Effective 12/31/2020 |                                                                                                    |
|----------------------------------------------------------------------------------------------------|----------------------------------------------------------------------------------------------------|
| For                                                                                                    | Peter B Kovach                                                                                                    |
| Overall Process                                                                                                 | 2020 Review Template with Self Evaluation: Peter B Kovach                                                                                              |
| Overall Status                                                                                                  | In Progress                                                                                                    |
| Instructions                                                                                                    | As the manager, it is now time to discuss the performance review with the employee. Sch elect to print off the performance review for your discussion. |

3. From the left menu on the employee profile, select Performance.

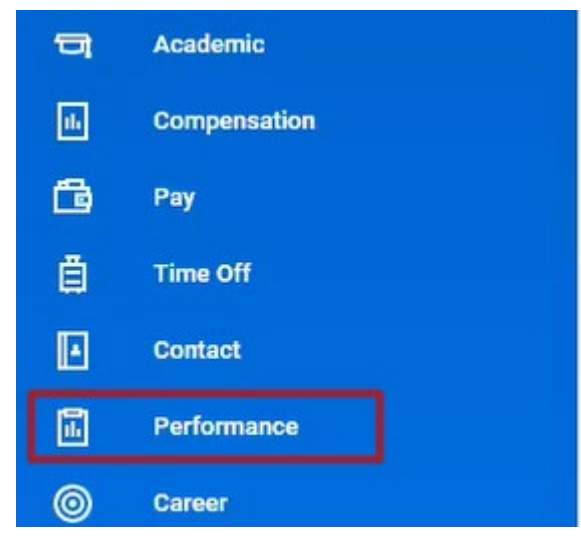

4. Select the Performance Reviews tab.

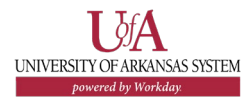

5. Click **View** to open a digital version of the review or **Create New PDF** to convert the review into a PDF file.

| ress 1 item                                                | Peview Period       |                                                    |                      |      | ×              |
|------------------------------------------------------------|---------------------|----------------------------------------------------|----------------------|------|----------------|
| Cantaina History                                           | Review Period       |                                                    |                      |      |                |
| V Sections Start                                           | Int Date End Date   | Status                                             | Awaiting             |      |                |
| Review Template with Self Evaluation: Yes 01/0<br>8 Kovach | /01/2020 12/31/2020 | To Do: Discuss Performance Review with<br>Employee | London Rachel Taylor | View | Create New PDF |

6. Discuss the Performance Review with the employee.

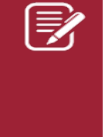

<u>Note</u>: Discussion with the employee should be completed prior to submitting the inbox item. Submitting the inbox item will forward the review to the employee for acknowledgment.

7. After completion of the employee discussion, return to the inbox item and click Submit.

| Complete To Do                                                                                                    |                                                                                                    |  |  |  |
|----------------------------------------------------------------------------------------------------|----------------------------------------------------------------------------------------------------|--|--|--|
|                                                                                                    |                                                                                                    |  |  |  |
| 4 minute(s) ago - Ef                                                                                                    | fective 12/31/2020                                                                                                    |  |  |  |
| For                                                                                                    | Peter B Kovach                                                                                                    |  |  |  |
| Overall Process                                                                                                    | 2020 Review Template with Self Evaluation: Peter B Kovach                                                                                                    |  |  |  |
| Overall Status                                                                                                    | In Progress                                                                                                    |  |  |  |
| Instructions                                                                                                    | As the manager, it is now time to discuss the performance review with the employee. Schedule a time with your employee. You will elect to print off the performance review for your discussion.                                                                                                    |  |  |  |
|                                                                                                    | Follow the below instructions on how to pull up the review during your meeting.<br>Step 1: Click on the employee's name above<br>Step 2: Navigate to the Performance section of the worker profile and select that tab<br>Step 3: Click on the performance review tab<br>Step 4: To view on screen - click on View next to the performance review to be discussed<br>To create a PDF = click Create New PDF to generate a printable document of the review |  |  |  |
| Once you have discussed the evaluation with the employee, return to this inbox item and submit. This will send the evaluation to th |                                                                                                    |  |  |  |
| enter your comment                                                                                                    |                                                                                                    |  |  |  |
|                                                                                                    |                                                                                                    |  |  |  |
|                                                                                                    |                                                                                                    |  |  |  |
|                                                                                                    |                                                                                                    |  |  |  |
|                                                                                                    |                                                                                                    |  |  |  |
| Submit Save for Later Close                                                                                                    |                                                                                                    |  |  |  |

## **NEXT STEPS**

Submitting the Discuss Performance Review step sends the completed Performance Review to the employee for acknowledgment and comments.

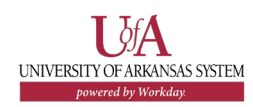